#### 1 Leveringsomfang

| Hurtiginstallationsvejledning |  |
|-------------------------------|--|
| ZeverManager                  |  |

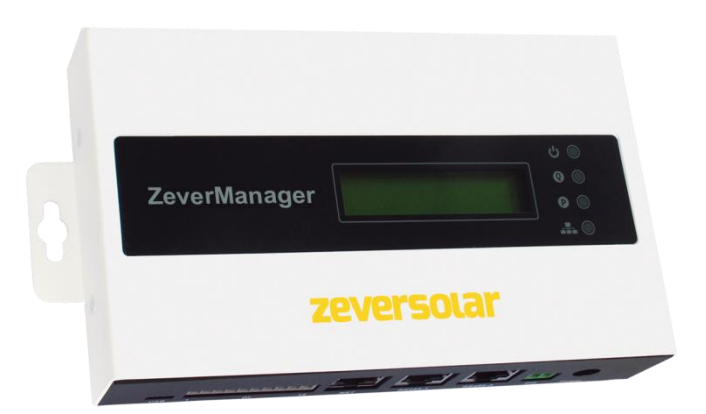

| Komponent                     | Mængde |
|-------------------------------|--------|
| ZeverManager                  | 1      |
| Hurtiginstallationsvejledning | 1      |
| Garantikort                   | 1      |
| 2-polet stik                  | 1      |
| 10-polet stik                 | 1      |
| Murankre og bolte             | 2      |
| Strømforsyningsenhed          | 1      |

2 Registrering af et PV-anlæg

Med Solarcloud kan du overvåge dit PV-anlæg og se dit PV-anlægs ydelse og data.

- 2.1 Oprettelse af en brugerkonto
- Start din webbrowser, og gå til <u>http://solarcloud.zeversolar.com</u>. Solarclouds hjemmeside åbnes.
- 2. Opret en brugerkonto ved at følge instruktionerne på skærmen.

- Der kan ikke tilsluttes mere end 50 invertere til ZeverManager;
- Tilslut inverterne til ZeverManager i en seriekonfiguration.

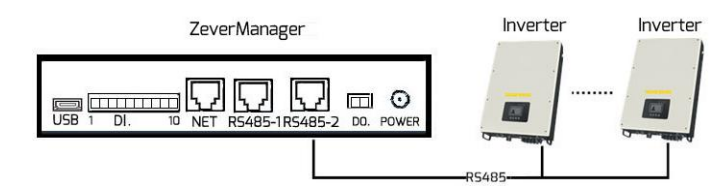

- 3.2 Ethernettilslutning
- Sørg for, at din routers DHCP-funktion er aktiveret.
- Tilslut ZeverManager til routeren.

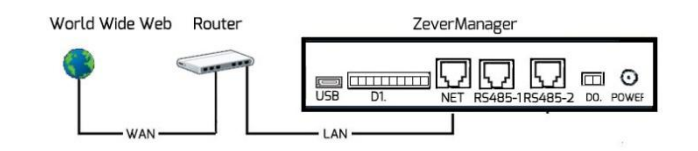

3.3 DO.- og DI.-port

Se brugermanualen for information om, hvordan den digitale udgangsport (DD.) og digitale indgangsport (DI.) anvendes.

## Bemærk:

Du kan downloade brugermanualen fra ZEVERSOLARs hjemmeside (<u>http://www.zeversolar.com</u>).

- Hvis du ikke kan anvendes vores strømforsyning, skal strømforsyningen opfylde følgende krav:
  - Europa-Parlamentets EMC-direktiv og lavspændingsdirektiv
  - Udgangsspænding mellem 7,5 Vdc og 12 Vdc
  - Udgangsstrøm på mindst 500 mA.

#### Understøttede webbrowsere:

- Google Chrome, version 23.0 eller senere
- Mozilla Firefox, version 3.6 eller senere
- Microsoft Internet Explorer, version 8 eller senere.

2.2 Oprettelse af et PV-anlæg

- Log på Solarclouds hjemmeside.
- Vælg (anlægsliste).
- Opret et nyt PV-anlæg.

Bemærk: Serienummeret (SN) og registrerings-ID (RID) findes på ZeverManager's produktetiket.

2.3 Overvågning via en PC

Du kan vise strømproduktionsdata og hændelser i Solarcloud.

2.4 Overvågning via mobile udstyrs-apps

Solarcloud-app'en findes i Google Play og App Store. Installér Solarcloud-app'en på dit mobile udstyr for at overvåge dit PV-anlæg online.

- 3 Tilslutning af ZeverManager
- 3.1 Tilslutning af invertere
- Påkrævet materiale:
- Afskærmet Ethernet-kabel (CAT 5E eller højere) Krav:
- Opfylder standarderne for struktureret kabelføring i overensstemmelse med EIA/TIA-568;

### 3.4 LED

Porten NET har en statuslampe. LED'en til venstre blinker grønt, når der overføres data, og LED'en til højre blinker gult, når ZeverManager er tilsluttet til LAN-routeren. Det forreste panel på ZeverManager har også LED-statuslamper.

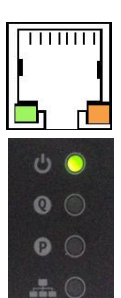

| LED | Status                              | Forklaring                                                                                |
|-----|-------------------------------------|-------------------------------------------------------------------------------------------|
| ሳ   | Lyser<br>grønt                      | ZeverManager forsynes<br>med spænding                                                     |
|     | Slukket                             | ZeverManager forsynes<br>ikke med spænding                                                |
| Q   | Blinker<br>rødt                     | ZeverManager sender<br>aktive strømkommander til<br>inverteren                            |
| P   | Blinker<br>grønt                    | ZeverManager sender<br>reaktive<br>strømkommandoer til<br>inverteren                      |
|     | Blinker<br>grønt<br>Blinker<br>rødt | ZeverManager sender data<br>til inverteren<br>ZeverManager modtager<br>data fr inverteren |

- 4 Montering af ZeverManager ZeverManager skal installeres indendørs.
- 1. Vælg et egnet til montering.
- 2. Markér borehullernes positioner på væggen (afstand mellem borehullerne: 188,5 mm).

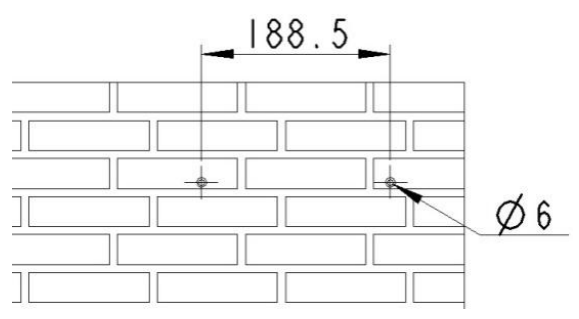

- 3. Bor hullerne (diameter: 6 mm, dybde: mindst 30 mm).
- 4. Fjern støvet fra borehullerne.
- 5. Slå skrueankrene ind i hullerne med en gummihammer.

# 6. Sæt skruerne i, indtil de rager 5 mm ud.

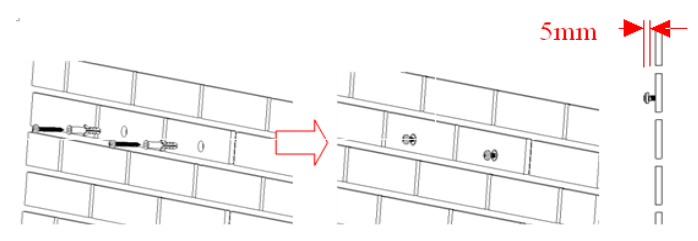

- 7. Hæng ZeverManager på skruerne.
- 8. Spænd skruerne.

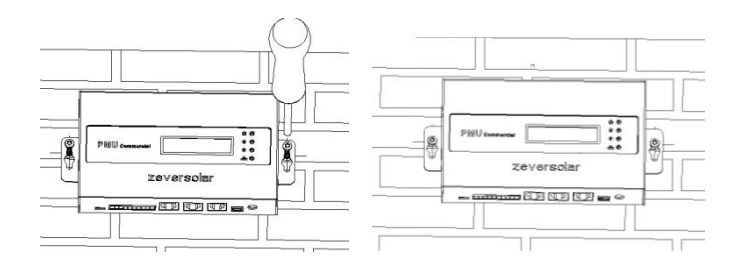

For mere information, gå til <u>http://www.zeversolar.com.</u>.